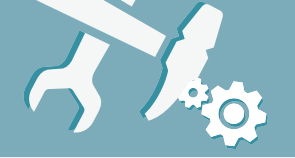

### Indoor Mini Dome Network Camera Hardware Installation

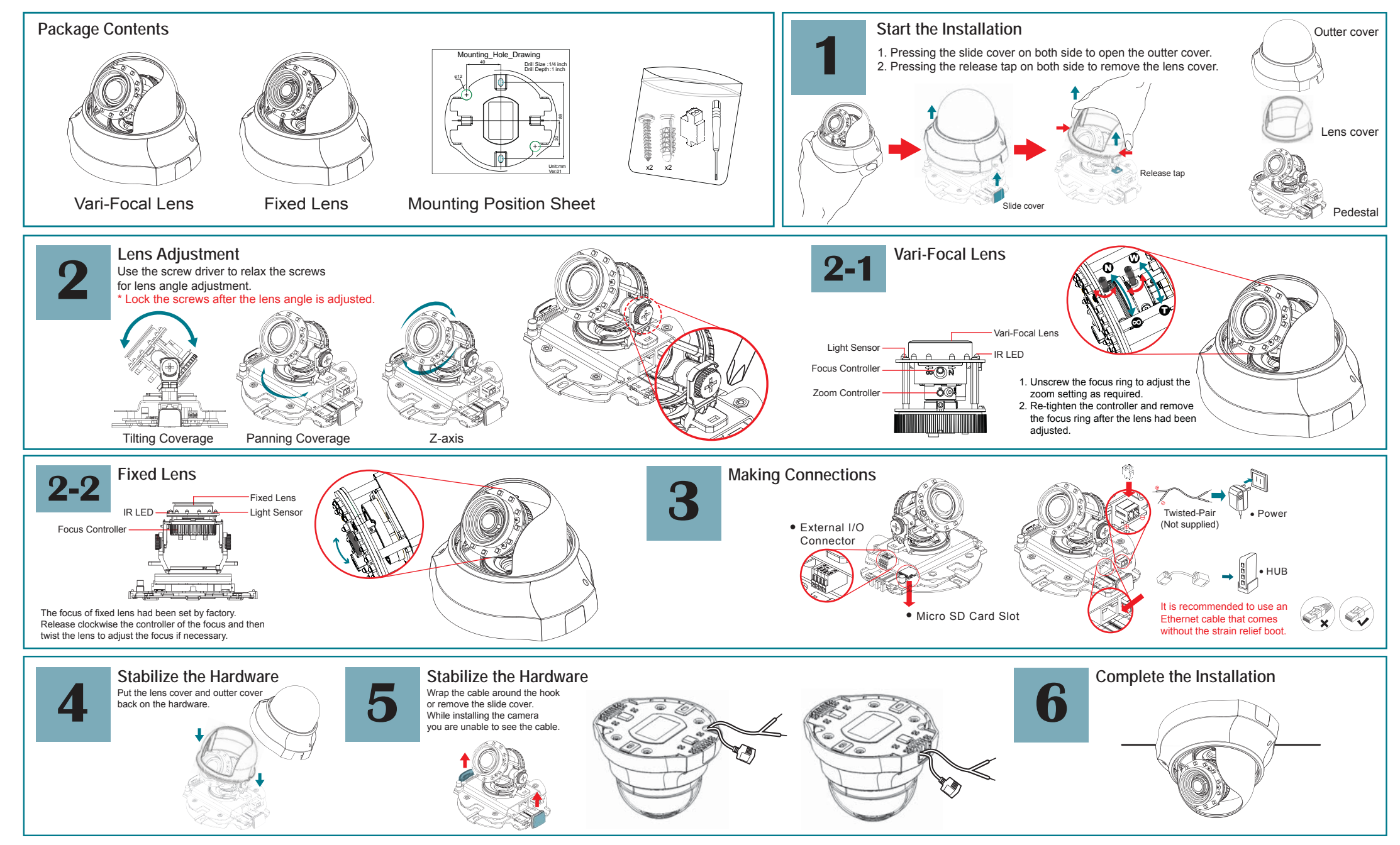

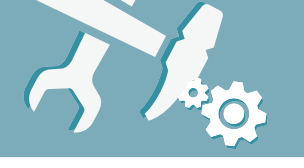

## Indoor Mini Dome Network Camera **Connection Diagram**

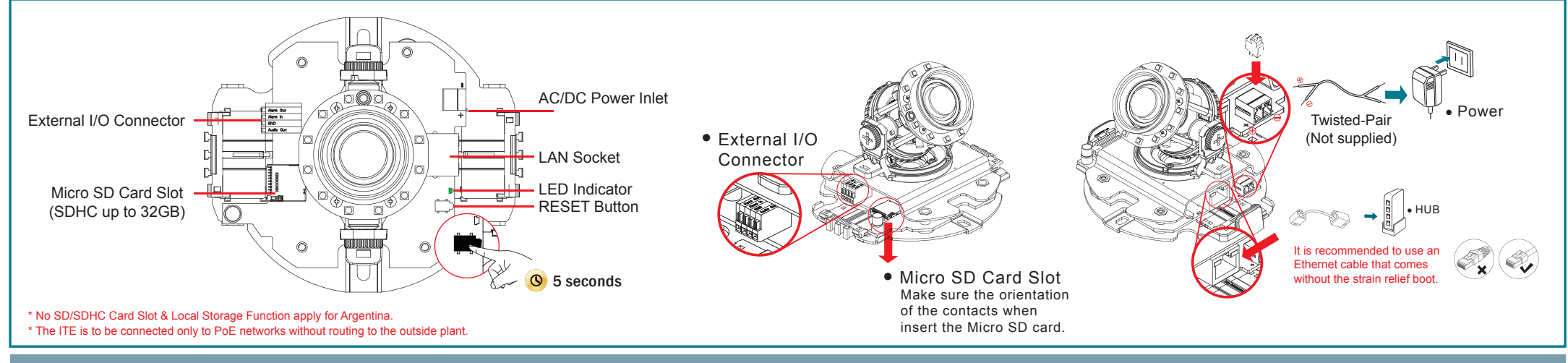

# Connect the product to the switch hub and PC.

#### Connecting up

Prepare the product, your PC and switch hub ready for connection. Make sure that your PC has a LAN port available for connection to the network cable of the product.

#### Connect to the power outlet

Prepare the product, your PC and switch hub ready for connection. Make sure that your PC has a LAN port available for connection to the network cable of the product.

#### Connect the switch hub to your PC

Use a network cable and plug it in the LAN port of the product. Plug the other end of the cable in the LAN port of the hub.

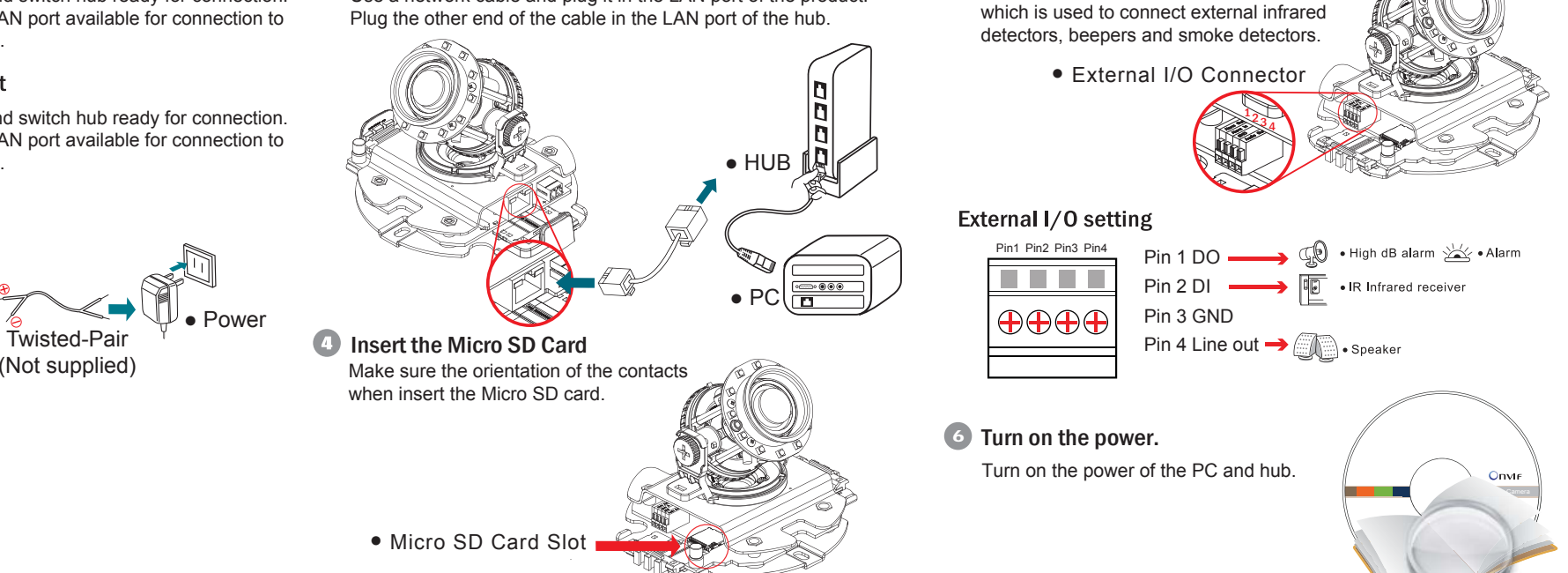

6 Connect to Alarm

Connect to an extension I/O terminal block